## Tárgyleírás mező szerkesztése

1. Lépés: <u>Oktatás – Tárgyak:</u>

|                          | <b>NEPTU</b><br>Egységes Tanulmányi Rer | <b>N</b><br>deser |                        |                                                   |                     |
|--------------------------|-----------------------------------------|-------------------|------------------------|---------------------------------------------------|---------------------|
| Tanulmányi               | rendsz r Nepti                          | in Meet Street    | Turbourn dat de Trans  | Interface - Conductories                          |                     |
| Sajat auatok             | Tárgyak                                 | gan, jegyoeiras   | inch Cgy               | uncers Searrangorat                               |                     |
| Aktualitáso              | Kurzusok<br>Feladatok                   |                   | Hrek                   |                                                   |                     |
|                          | Órarend<br>F-Learning anvagok           |                   | Szűrések               |                                                   | Listázási mé        |
|                          | Konzultációk<br>Lemorzsolódás           |                   | <b>a</b> :             | Ovirtuális terek hírei<br>Egyéb hírek<br>Listázás |                     |
| Üzenetek                 | 28                                      | Műveletek:        | lozzáadás a kedvencekh | ez                                                |                     |
| Beérkezett SEküldett üze | üzenetek (8)                            | FONTOS -          | megváltozott a PTE     | bankszámlaszáma // IMPO                           | ORTANT – changes in |

2. Lépés: <u>Saját tárgyak</u> jelölés, <u>félév</u> választása és <u>Listáz</u> gomb:

| V<br>cor                        |                                                   |                                  |   |
|---------------------------------|---------------------------------------------------|----------------------------------|---|
| March Chronich                  |                                                   |                                  |   |
| Meet Street                     |                                                   |                                  | _ |
| r lambaívás Informáciá          | Ťunistánía Sakdolaonat                            |                                  |   |
| k, jegybeiras Informacio        | Ugymiezes 37 ikdoigozat                           |                                  |   |
| Tárgyak                         |                                                   |                                  |   |
| Szűrések                        | Társztípus:: Saját társzak, Félévek: 2022/23/1, K | urzussal rendelkező tárgyak: Nem |   |
| Tárgy tipus::                   | OSaját tárgyal<br>Ookta ott tárgyak               |                                  |   |
| Félévek:                        | OMind on tipus<br>2022/23/1                       |                                  |   |
| & Kurzussal rendelkező tárgyak: |                                                   |                                  |   |
|                                 | Listázás                                          |                                  |   |
| Műveletek: Hozzáadás a kedve    | ncekhez                                           |                                  |   |
| Tárgyak Tárgy statiszti         | kák                                               |                                  |   |
| Tárgyak listája                 |                                                   |                                  |   |
|                                 |                                                   |                                  |   |
| Tárgykód                        | Tárgy neve                                        | Követelmény                      |   |
| AFOLNS-0101                     | ArcGIS alapismeretek                              | Gyakorlati jegy                  |   |
|                                 |                                                   |                                  |   |

3. Lépés: Tárgy nevére kattintás:

| Tárgyak                        |                                                      |                                |
|--------------------------------|------------------------------------------------------|--------------------------------|
| Szűrések                       | Tárgy típus:: Saját tárgyak, Félévek: 2022/23/1, Kur | zussal rendelkező tárgyak: Nem |
| Tárgy típus::                  | Osaját tárgyak<br>Oktatott tárgyak                   |                                |
| Félévek:                       | 2022/23/1                                            |                                |
| Kurzussal rendelkező tárgyak:  |                                                      |                                |
|                                | Listázás                                             |                                |
| veletek: Hozzáadás a kedvencek | he                                                   |                                |
| Tárgyak Tárgy statisztikák     | ]                                                    |                                |
| rgyak listája                  |                                                      |                                |
| Tárovkód                       | Tárol neve                                           | Követelmény                    |
| AFOLNS-0101                    | ArcGIS alanismeretek                                 | Gyakorlati jegy                |
| MNCE042102                     | Cool university of the                               |                                |
| MINUSEUADIUZ                   | 520itvensmeret II.                                   | Gyakoriati jegy                |

## 4. Lépés: Felugró ablakban a <u>Tárgyleírás</u> mező szerkesztése:

|                                                                                                    | rcGIS alapismeretek -                                                | AFOLNS-01                                                                        | 01)                                                                                              |                                                                                                    |                                                                                           |                                                                                                   | ?   | C3 | ж |
|----------------------------------------------------------------------------------------------------|----------------------------------------------------------------------|----------------------------------------------------------------------------------|--------------------------------------------------------------------------------------------------|----------------------------------------------------------------------------------------------------|-------------------------------------------------------------------------------------------|---------------------------------------------------------------------------------------------------|-----|----|---|
| Alapadatok                                                                                                    | Tárgy kurzusai                                                       | Hallgatók                                                                        | Jegyzetek                                                                                        | Témakör                                                                                                    | Tárgy tárgycsoportjai                                                                     | Tárgy mintatantervei                                                                              |     |    | 1 |
| Alapadatok                                                                                                    |                                                                      |                                                                                  |                                                                                                  |                                                                                                    |                                                                                           |                                                                                                   |     | _  |   |
| & Kód: AFOLNS-0                                                                                                    | 101                                                                  |                                                                                  |                                                                                                  | Heti d                                                                                                    | óraszám: Gyakorlat: 3                                                                     |                                                                                                   |     |    |   |
| Név: ArcGIS ala                                                                                                    | apismeretek                                                          |                                                                                  |                                                                                                  | Félév                                                                                                    | es óraszám:                                                                               |                                                                                                   |     |    |   |
| Kredit: 4                                                                                                    |                                                                      |                                                                                  |                                                                                                  | Tudor                                                                                                    | mány:                                                                                     |                                                                                                   |     |    |   |
| Tárgyfelelős: I                                                                                                    |                                                                      |                                                                                  |                                                                                                  | Felje                                                                                                    | jyzés:                                                                                    |                                                                                                   |     |    |   |
| Szervezeti egysé                                                                                                    | ig: Földrajzi és Földtu                                              | udom inyi Inté                                                                   | zet                                                                                              |                                                                                                    |                                                                                           |                                                                                                   |     |    |   |
| Webcím::                                                                                                    |                                                                      |                                                                                  |                                                                                                  |                                                                                                    |                                                                                           |                                                                                                   |     |    |   |
| Követelmény típu                                                                                                    | us: Gyakorlati jegy                                                  |                                                                                  |                                                                                                  |                                                                                                    |                                                                                           |                                                                                                   |     |    |   |
| Előkövetelmény:                                                                                                    |                                                                      | /                                                                                |                                                                                                  |                                                                                                    |                                                                                           |                                                                                                   |     |    |   |
| Végső követelmé                                                                                                    | ány:                                                                 |                                                                                  |                                                                                                  |                                                                                                    |                                                                                           |                                                                                                   |     |    |   |
| largyleiras                                                                                                    |                                                                      |                                                                                  |                                                                                                  |                                                                                                    |                                                                                           |                                                                                                   |     |    |   |
| Tárgyleirás nyelv                                                                                                    | ve: Magyar                                                           | ISU                                                                              | X <sub>e</sub> X <sup>2</sup> I <sub>x</sub>                                                     | (z := ) +                                                                                                    | ······································                                                    |                                                                                                   |     |    |   |
| Tárgyleírás nyelv                                                                                                    | ve: Magyar<br>IB IB → ← B                                            | I <del>S</del> U                                                                 | × <sub>e</sub> × <sup>2</sup> I <sub>×</sub>                                                     |                                                                                                    | -k 11 E E I                                                                               | <b>.</b>                                                                                          |     |    |   |
| Tárgyleírás nyelv                                                                                                    | ve: Magyar                                                           | • I <del>S</del> U<br>ípus • Mé                                                  | × <sub>z</sub> × <sup>z</sup>   <i>T</i> <sub>×</sub><br>ret ∗ ▲ ∗ 🖸                             | · :: =: =:                                                                                                    | * * * E = =                                                                               | <b>.</b>                                                                                          |     |    |   |
| Tárgyleírás nyelv                                                                                                    | ve: Magyar<br>(a) (b) (r) (r) (P) (P) (P) (P) (P) (P) (P) (P) (P) (P | ↓<br><b>ISU</b><br>ipus + Mé                                                     | × <sub>e</sub> × <sup>2</sup>   <i>I</i> <sub>×</sub><br>ret •                                   | := :=   ≉<br>•   X ⊞                                                                                                    |                                                                                           |                                                                                                   |     |    |   |
| Tárgyleírás nyelv                                                                                                    | ve: Magyar                                                           | ipus - Mé                                                                        | x <sub>e</sub> x <sup>2</sup>   I <sub>x</sub><br>ret • ▲• ▲<br>wetsz a térinform                | i := :=                                                                                                    | hogyan készíthetsz egyszer                                                                |                                                                                                   | ett |    |   |
| Tárgyleirás nyelv                                                                                                    | ve: Magyar                                                           | ipus • Méi<br>megismerkedł<br>isztikákhoz, ho<br>erek kezelését:                 | ret • A • A<br>ret a térinforma<br>gyan kell a földra<br>nem csak az óra                         | i= :=  <br>· 23 ⊞<br>atika alapjaival<br>ajzban általáno:<br>nevében szere                                                                                                    | hogyan készíthetsz egyszer<br>san elterjedt adattípusokat r<br>plő ArcGIS-ét, hanem evako | férképeket, honnan és hogyan<br>negnyitni és elemezni. Mindemell<br>rlatilag az összes grafikus   | ett |    |   |
| Tárgyleirás nyelv<br>Tárgyleirás nyelv<br>Stilus<br>Az ArcGIS alapis<br>férhetsz hozzá t<br>megtanulhatod<br>kezelőfelülettel  | ve: Magyar                                                           | ipus • Méi<br>ipus • Méi<br>isztikákhoz, ho<br>erek kezelését:<br>kai alkalmazás | ret • A • A<br>ret • A • A<br>retsz a térinforma<br>gyan kell a földra<br>nem csak az óra<br>ét. | Image: Image and the second second | hogyan készíthetsz egyszer<br>san elterjedt adattípusokat r<br>plő ArcGIS-ét, hanem gyako |                                                                                                   | ett |    |   |
| Tárgyleirás nyelv<br>Tárgyleirás nyelv<br>Stilus<br>Az ArcGIS alapis<br>férhetsz hozzá ti<br>megtanulhatod<br>kezelőfelülettel | ve: Magyar                                                           | ipus Mei<br>isztikákhoz, ho<br>reck kezelését:<br>kai alkalmazás                 | ret • A • A<br>ret • A • A<br>ret za térinformy<br>gyan kell a földra<br>nem csak az óra<br>ét.  | Image: Image and the second second | hogyan készíthetsz egyszer<br>san elterjedt adattípusokat r<br>plő ArcGIS-ét, hanem gyako | Ú térképeket, honnan és hogyan<br>negnyitni és elemezni. Mindemell<br>rlatilag az összes grafikus | ett |    |   |

## 5. Lépés: <u>Tárgyleírás mentése</u>

| Tárgy adatok (ArcGIS alapisn eretek - AFOLNS-0101)                                                                                 |                                                             |                                                                          |                                                                                   |                                                          |                                                                                           | ?                                                                                                  | C3 |   |
|----------------------------------------------------------------------------------------------------|-------------------------------------------------------------|--------------------------------------------------------------------------|-----------------------------------------------------------------------------------|----------------------------------------------------------|-------------------------------------------------------------------------------------------|----------------------------------------------------------------------------------------------------|----|---|
| Alapadatok Tárgy k                                                                                                    | urzusai                                                     | Hallgatók                                                                | Jegyzetek                                                                         | Témakör                                                  | Tárgy tárgycsoportjai                                                                     | Tárgy mintatantervei                                                                               |    |   |
| apadatok                                                                                                    |                                                             |                                                                          |                                                                                   |                                                          |                                                                                           |                                                                                                    |    | _ |
| Kód: AFOLNS-0101                                                                                                    |                                                             |                                                                          |                                                                                   | 🔅 Heti (                                                 | óraszám: Gyakorlat: 3                                                                     |                                                                                                    |    |   |
| Név: ArcGIS alapismeret                                                                                                    | ek                                                          |                                                                          |                                                                                   | Félév                                                    | es óraszám:                                                                               |                                                                                                    |    |   |
| Kredit: 4                                                                                                    |                                                             |                                                                          |                                                                                   | Tudo                                                     | mány:                                                                                     |                                                                                                    |    |   |
| Tárgyfelelős:                                                                                                    |                                                             |                                                                          |                                                                                   | Felje                                                    | gyzés:                                                                                    |                                                                                                    |    |   |
| Szervezeti egység: Földr                                                                                                    | ajzi <mark>l</mark> és Föld                                 | tudományi Int                                                            | ézet                                                                              |                                                          |                                                                                           |                                                                                                    |    |   |
| Webcím::                                                                                                    |                                                             |                                                                          |                                                                                   |                                                          |                                                                                           |                                                                                                    |    |   |
| Követelmény típus: Gyako                                                                                                    | rlat jegy                                                   |                                                                          |                                                                                   |                                                          |                                                                                           |                                                                                                    |    |   |
| Előkövetelmény:                                                                                                    |                                                             |                                                                          |                                                                                   |                                                          |                                                                                           |                                                                                                    |    |   |
| Végső követelmény:                                                                                                    |                                                             |                                                                          |                                                                                   |                                                          |                                                                                           |                                                                                                    |    |   |
| Tárgyleírás                                                                                                    |                                                             |                                                                          |                                                                                   |                                                          |                                                                                           |                                                                                                    |    | 1 |
| árgyleírás nyelve: Magy                                                                                                    | ar                                                          | ~                                                                        |                                                                                   |                                                          |                                                                                           |                                                                                                    |    |   |
|                                                                                                    | *                                                           | BI <del>S</del> L                                                        | <u>I</u> × <sub>a</sub> × <sup>a</sup> <u>I</u> ×                                 |                                                          | · · · · · · · · · · · · · · · · · · ·                                                     |                                                                                                    |    |   |
| Stílus • Normál                                                                                                    | - Bet                                                       | űtípus 🔹 Me                                                              | éret • 🔺 🖪                                                                        | - 2 =                                                    |                                                                                           |                                                                                                    |    |   |
| Az ArcGIS alapis <mark>meretek ő</mark><br>férhetsz hozzá térbeli adat<br>megtanulhatod a térinforr<br>kezelőfelülettel rendelkező | ra eretébe<br>ok oz és sta<br>nat kai szoft<br>ó té informa | n megismerked<br>atisztikákhoz, h<br>verek kezelését<br>tikai alkalmazá: | <mark>hetsz a térinforn</mark><br>ogyan kell a földr<br>: nem csak az óra<br>sét. | natika alapjaival<br>rajzban általáno<br>a nevében szere | hogyan készíthetsz egyszer<br>san elterjedt adattípusokat r<br>plő ArcGIS-ét, hanem gyako | ű térképeket, honnan és hogyan<br>negnyitni és elemezni. Mindemelle<br>rlatilag az összes grafikus | ŧt |   |